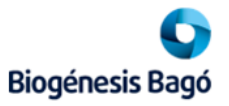

## Instructivo - Sistema de Turnos de entrega de Proveedores

Link de Acceso: http://turnos.biogenesisbago.com/login.htm

- 1- Alta de Proveedor
- 2- Solicitud de turno
- 3- Cancelación o reprogramación de turno de entrega

## 1-Alta de Proveedor

Paso 1: Seleccione la opción "Quiero registrarme"

| Siogénesis Bagó |       |                              | + Nuevo turno | 🔳 Mis turnos | 1. |
|-----------------|-------|------------------------------|---------------|--------------|----|
|                 |       | Ingreso                      | 4             |              |    |
|                 | CUIT  | CUIT (Sin guiones ni puntos) |               |              |    |
|                 | Clave | Clave                        |               |              |    |
|                 |       | • Ingresar                   |               |              |    |
|                 |       | No estás registrado?         |               |              |    |
|                 |       | + Quiero registrarme         |               |              |    |
|                 |       | C Recuperar mi clave         |               |              |    |
|                 |       |                              |               |              |    |

Paso 2: Complete todos los campos requeridos relacionados a su empresa y presionar "Confirmar"

| génesis Bagó    |                              |                     |  | + Nu | ievo turno |  |
|-----------------|------------------------------|---------------------|--|------|------------|--|
| evo proveedor   |                              |                     |  |      |            |  |
| CUIT            | CUIT (Sin guiones ni puntos) |                     |  |      |            |  |
| Razón social    | Razón social                 |                     |  |      |            |  |
| E-Mail          | E-Mail                       |                     |  |      |            |  |
| Confirma E-Mail | Confirma E-Mail              |                     |  |      |            |  |
| Clave           | Clave                        |                     |  |      |            |  |
| Confirma Clave  | Confirma Clave               |                     |  |      |            |  |
| Prefijo tel.    | Prefijo <b>Teléfono</b>      | Ingresá tu teléfono |  |      |            |  |
| Prefijo cel.    | Prefijo Celular              | Ingresá tu celular  |  |      |            |  |
|                 | X Cancelar ✓ Confirmar       |                     |  |      |            |  |
|                 |                              | •                   |  |      |            |  |

Paso 3: a la brevedad recibirá en su casilla de mail una notificación confirmando que se ha efectuado el alta en el sistema de turnos y su <u>primer clave de acceso</u>.

| Usted ha sido dado de alta en el sistema de turnos online de Biogénesis Bagó. |            |  |  |  |  |
|-------------------------------------------------------------------------------|------------|--|--|--|--|
| Para utilizar el sistema, haga click aquí e ingrese su mail                   | y la clave |  |  |  |  |
|                                                                               |            |  |  |  |  |
| Muchas gracias.                                                               |            |  |  |  |  |

Paso 4: Una vez recibida la confirmación, podrá realizar la solicitud del turno de entrega (ver punto 2).

2-Solicitud de turno

| 0               |       |                              |         |                        |
|-----------------|-------|------------------------------|---------|------------------------|
| Biogénesis Bagó |       |                              | + Nuevo | turno 🗮 Mis turnos 💄 🗸 |
|                 |       | Ingreso                      | ۵       |                        |
|                 | CUIT  | CUIT (Sin guiones ni puntos) | ]       |                        |
|                 | Clave | Clave                        | ]       |                        |
|                 |       | •D Ingresar                  |         |                        |
|                 |       | No estás registrado?         |         |                        |
|                 |       | + Quiero registrarme         |         |                        |
|                 |       | No podés ingresar?           |         |                        |
|                 |       | C Recuperar mi clave         |         |                        |

Paso 1: Ingrese al sistema utilizando el CUIT de su empresa y su clave

Paso 2: Seleccione la opción de "Nuevo turno" ubicado en el margen superior derecho de la pantalla

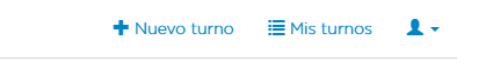

Paso 3: Seleccione Planta y el Almacén de Entrega según se indica en la Orden de Compra

| <b>0</b> P | Ianta 2 Vehículo 3 Día 4 Horario 5 Datos | Biogénesis Bagó      | Orden de                                                                                                  |
|------------|------------------------------------------|----------------------|----------------------------------------------------------------------------------------------------|
|            | Selección de planta                      | Biogénesis Bago S.A. | Información de compra<br>Documento/Fecha<br>Provedor<br>Moneda<br>Condición de Pago:<br>Grupo de Compras: |
| Planta     | Planta Garín                             | Proveedor            | Centro<br>Información de Entrega                                                                          |
| Punto de   | Seleccione un punto de entrega           |                      | Almacén de entrega:<br>Nombre:                                                                            |
| entrega    | Punto de entrega                         |                      |                                                                                                    |
|            | Seleccione un punto de entrega 🗸         |                      |                                                                                                    |
|            | Deposito MP                              |                      |                                                                                                    |
|            | Pañol                                    |                      |                                                                                                    |

Paso 4: Seleccione el tipo de vehículo con el cual realizará la entrega.

|                  | 9 Planta Garín - Deposito MP                                           |          |
|------------------|------------------------------------------------------------------------|----------|
|                  |                                                                        |          |
|                  | Selección de vehículo                                                  | <b>A</b> |
| Tipo de vehículo | Camioneta                                                              | •        |
|                  | Los tipos de vehículo se muestran en base al punto de entrega seleccio | nado.    |
| Patente          | Patente                                                                |          |
| 1 4101110        | Jucine                                                                 |          |
|                  |                                                                        |          |
|                  |                                                                        |          |

Paso 5: Seleccione fecha y horario de entrega disponible en agenda.

| 10 | nid O | un II I | Dep | -o alte | Se  | elec | ción | n de | día |    | rc vC3 | 210 | e ria | yo de 20. | <b>**</b> | ♥ Planta | Garín - | Deposito | MP 🔗     | Carnion | eta 🛗 . | lueves 21 | de Mayo de 202 |
|----|-------|---------|-----|---------|-----|------|------|------|-----|----|--------|-----|-------|-----------|-----------|----------|---------|----------|----------|---------|---------|-----------|----------------|
|    | •     |         | Ma  | iyo 2   | 020 |      |      |      |     | Ju | nio 2  | 020 |       | •         |           |          |         |          | Seleccio | ón de h | norario |           |                |
|    | Do    | Lu      | Ма  | Mi      | Ju  | Vi   | Sa   | Do   | Lu  | Ma | Mi     | Ju  | Vi    | Sa        |           |          | 08.00   | 08:45    | 09:30    | 10:15   | 11:00   | 11:45     | 12:30          |
|    |       |         |     |         |     | 1    | 2    |      | 1   | 2  | 3      | 4   | 5     | 6         |           |          | 00.00   | 00.40    | 00.00    | 10.10   | 11.00   | 11.40     | 12.00          |
|    | 3     | 4       | 5   | 6       | 7   | 8    | 9    | 7    | 8   | 9  | 10     | 11  | 12    | 13        |           |          | 13:15   |          |          |         |         |           |                |
|    | 10    | 11      | 12  | 13      | 14  | 15   | 16   | 14   | 15  | 16 | 17     | 18  | 19    | 20        |           |          |         |          |          |         |         |           |                |
|    | 17    | 18      | 19  | 20      | 21  | 22   | 23   | 21   | 22  | 23 | 24     | 25  | 26    | 27        |           |          |         |          |          |         |         |           |                |
|    | 24    | 25      | 26  | 27      | 28  | 29   | 30   | 28   | 29  | 30 |        |     |       |           |           |          |         |          |          |         |         |           |                |
|    | 31    |         |     |         |     |      |      |      |     |    |        |     |       |           |           |          |         |          |          |         |         |           |                |

Paso 6: Complete los datos relacionados a la entrega y chofer.

Función "Agregar documentación", usted podrá adjuntar Remitos, Certificados y/o Hojas de seguridad.

IMPORTANTE: El circuito de envío de Facturas continúa siendo COBRANZAS.COM

|                   | Datos adicion                           | ales / Chofer          |                    |
|-------------------|-----------------------------------------|------------------------|--------------------|
| Tipo de entrega   | Seleccione el tipo de entre             | ga                     | •                  |
| OC / Referencia   | OC / Referencia                         |                        |                    |
| DNI               | DNI                                     |                        |                    |
| Nombre y apellido | Nombre y apellido                       |                        |                    |
| Email             | Email                                   |                        |                    |
| Prefijo cel.      | Prefijo celular                         | Celular                | Celular            |
| Haciend           | o click en el siguiente <b>botón</b> po | drá adjuntar la docume | ntación necesaria. |

Tenga presente que algunos campos si bien son opcionales, los mismos contribuyen al proceso del ingreso a Planta y la recepción del material.

Paso 7: Una vez confirmado los datos anteriores, el sistema mostrara las consideraciones a tener presente al momento de efectuar la entrega y le consultará si realmente quiere generar el turno.

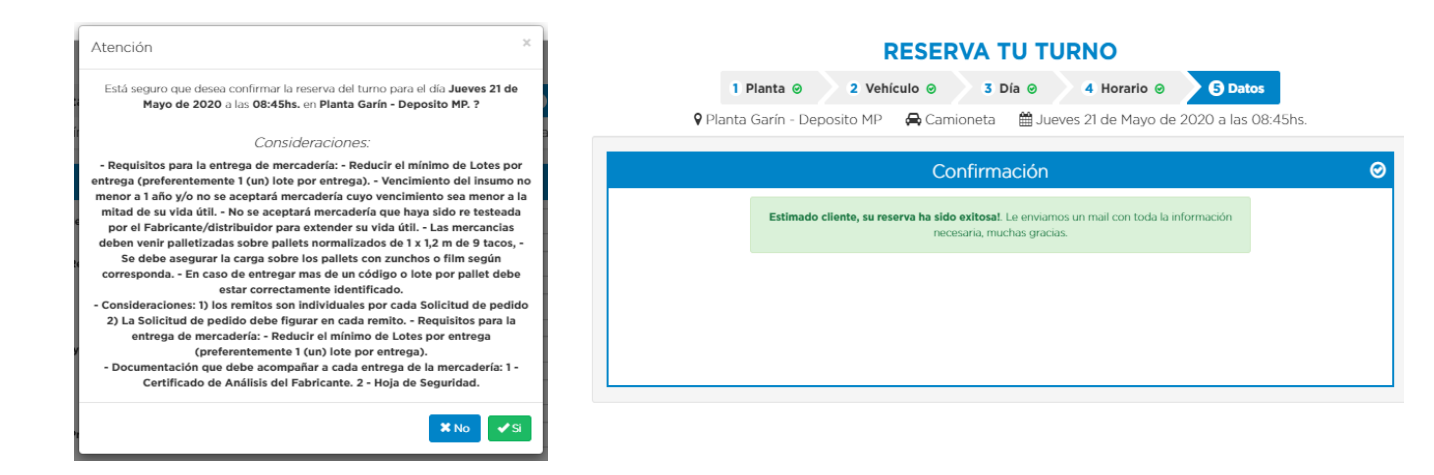

## 3- Cancelación o reprogramación de turno de entrega

Paso 1: Ingrese al sistema utilizando el CUIT de su empresa y su clave

| Siogénesis Bagó |       |                              | + Nuev | o turno | Mis turnos | 1. |
|-----------------|-------|------------------------------|--------|---------|------------|----|
|                 |       | Ingreso                      | ۵      |         |            |    |
|                 | сиіт  | CUIT (Sin guiones ni puntos) |        |         |            |    |
|                 | Clave | Clave                        |        |         |            |    |
|                 |       | • Ingresar                   |        |         |            |    |
|                 |       | No estás registrado?         |        |         |            |    |
|                 |       | + Quiero registrarme         |        |         |            |    |
|                 |       | No podés ingresar?           |        |         |            |    |
|                 |       | C Recuperar mi clave         |        |         |            |    |

Paso 2: se visualizara en el sistema todos los turnos registrados por su Empresa con las acciones disponibles de Cancelar o reprogramas su entrega.

| Biogéne | Sis Bagó         | + Nuevo      | turno 🗮 Mis turnos | 1.               |            |       |          |               |         |              |          |   |
|---------|------------------|--------------|--------------------|------------------|------------|-------|----------|---------------|---------|--------------|----------|---|
| Mist    | turnos           |              |                    |                  |            |       |          |               |         |              |          | 1 |
| N°      | Fecha creación   | Planta       | Punto de entrega   | Tipo de vehículo | Día        | Hora  | Duración | Cant. Pallets | Patente | Estado       | Acciones |   |
| 121     | 20/05/2020 11:19 | Planta Garín | Deposito MP        | Carnioneta       | 21/05/2020 | 08:45 | 45 min.  | S/D           |         | Confirmado   | × 0 🧧    |   |
| 120     | 19/05/2020 17:27 | Planta Garín | Deposito MP        | Remis            | 21/05/2020 | 12:10 | 25 min.  | S/D           |         | Cancelado 💊  | -        |   |
| 119     | 19/05/2020 17:22 | Planta Garín | Deposito MP        | Camioneta        | 21/05/2020 | 08:45 | 45 min.  | S/D           |         | Reprogramado |          |   |